# ITEC186 Bilgi Teknolojilerine Giriş

SKETCHUP MAKE 2016 - II

## Çizim Temellerine ve Kavramlarına Giriş

- 3 boyutlu model çizimi 2 boyutlu çizimlerden çok daha farklıdır.
- Çizim temelllerine ve kavramlarına giriş konusu kenarların ve yüzeylerin oluşturulması için birkaç temel yöntem sunmaktadır (herhangi bir SketchUp modelinde kullanılabilecek en temel kavramlar).
- Ayrıca, arzu edilen eksen üzerinde çizgilerin ve yüzeylerin oluşturulmaları sırasında SketchUp çıkarım motorunun (inference engine) yardımlarından da fayda sağlanabilmektedir.

- Çizgi (Line) aracı, kenarların (edges) çiziminde kullanılır (çizgi özü olarak da isimlendirilirler).
- Kenarlar, tüm modellerin yapısal temellerini oluşturmaktadırlar.
- Araç çubuğundan, Çizgi (Line) aracını ( / ) seçiniz (ya da klavyenizden L tuşuna basınız).
- Fare imleci kalem biçimini alacaktır.
- Çizgi aracını, çizginin başlangıç noktasını belirlemek için istenilen herhangi bir noktaya tıklayınız.
- Çizgi aracı, yanlış bir noktaya/yüzeye uygulanırsa, Kaçış (Esc) tuşuna basılmalı ve çizime tekrar başlanmalıdır.

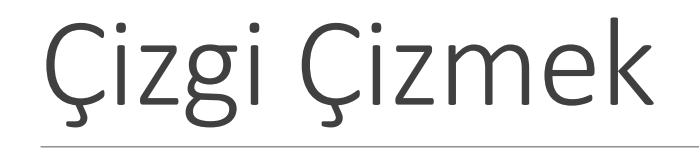

• Fare imleci çizim alanında hareket ettirildiğinde:

- Fare imleci bir çizgi tarafından takip edilir.
- Çizgi uzunluğu, Ölçüm (Measurements) iletişim kutusunda değişken olarak görüntülenir (Ölçüm iletişim kutusu taslak seçimi sırasında belirtilen uzunluk birimlerini kullanmaktadır).
- Fare imlecini takip eden çizgi; kırmızı, yeşil ya da mavi renkteki eksenlerden birine paralel olduğunda bu eksenin rengini kaynak alarak kırmızı, yeşil ya da mavi olur.
- Eğer kısa bir süreliğine duraksama yapılacak olursa **Ekran İpucu** (**ScreenTip**) penceresi görüntülenir (Bu pencereye SketchUp çıkarım motoru denir).

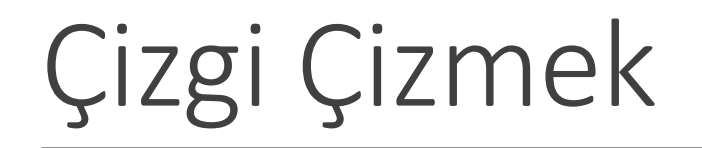

- Çizginin bitiş noktasını belirlemek için yeni bir noktaya tıklayınız.
- Bir çizginin bitiş noktası, diğer bir çizginin başlangıç noktası olabilir.
- Bir çizgi oluşturulduktan sonra, **Esc** tuşuna basılarak ya da farklı bir araç seçilerek çizim işlemi tamamlanabilir.
- Bitiş noktası belirlendikten sonra, yapılan işlemleri geri almak için Ctrl+Z (Microsoft Windows) ya da Command+Z (Mac OS X) tuşları kullanılabilir.

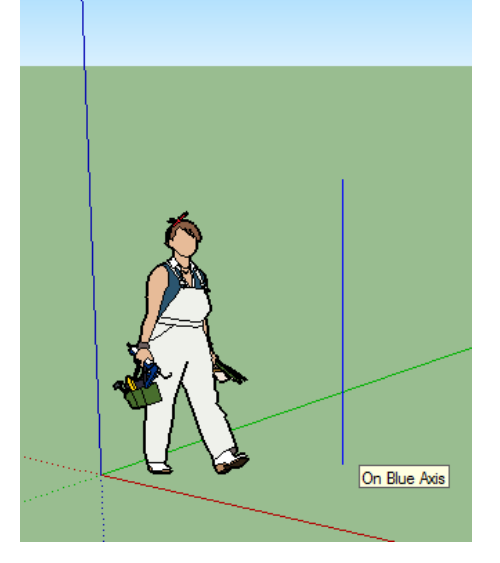

- Çizgiyi kesin bir uzunlukta yaratmak için, klavyeden bir ölçü değeri girilmeli ve Enter tuşuna basılmalıdır.
- Bu işlemi yeni bir çizgi çizene ya da başka bir aracı seçene kadar tekrar edebilrsiniz.
- Eğer klavyenizden bir ölçü birimi belirlemezseniz, SketchUp taslağındaki varsayılan birim kullanılacaktır.
- Ancak, herhangi bir türdeki ölçü biriminin de girişi yapılabilmektedir.
- Örneğin, **3mm** ya da **5'2"** kullanılabilir. Değeriniz Ölçüm iletişim kutusunda görüntülenecektir.

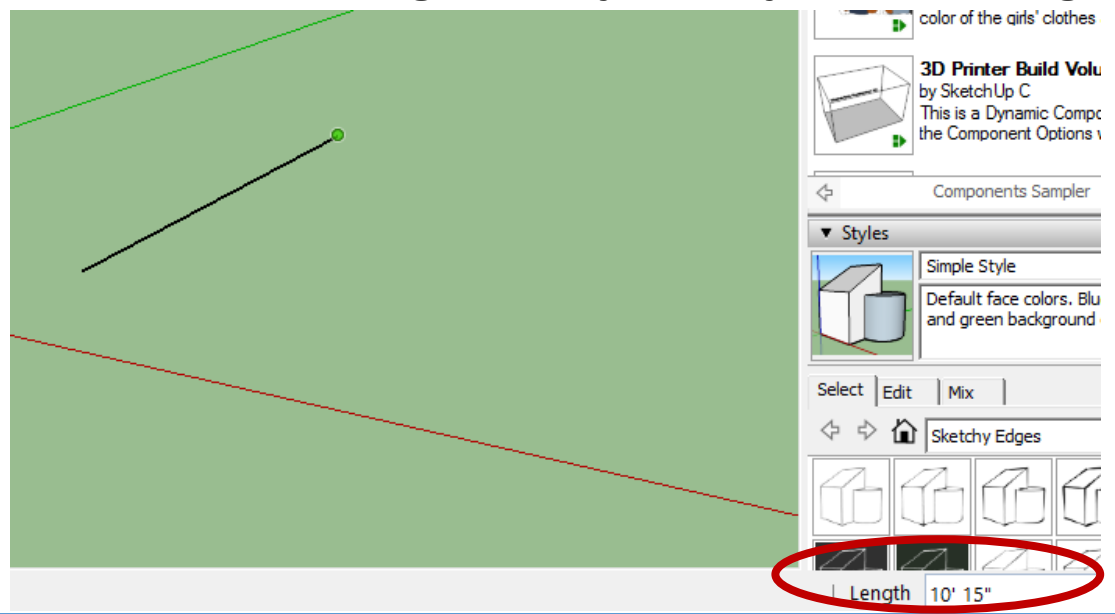

- Ölçüm (Measurements) iletişim kutusu, çizgiler için 3 boyutlu koordinatları da algılamaktadır.
  - Mutlak bir koordinat örneği olarak, [3', 5', 7'] verilebilir. Bu değerler, çizginin bitiş noktasını, mevcut eksenlere göre yerleştirmektedir. Kare parantezler mutlak koordinatları belirlemek için kullanılırlar.
  - Göreceli koordinatlar ise, <1.5m, 4m, 2.75m> gibi bir örnekle açıklanabilmektedir. Bu değerler ise, çizginin bitiş noktasını, sizin çizginizin başlangıç noktasına göreceli olarak yerleştirmektedir. Üçgen parantezler göreceli koordinatları belirlemek için kullanılırlar.

- Herhangi bir yüzeye teması olmayan her çizginin uzunluğu değiştirilebilmektedir.
- Taşıma (Move) aracını ( 4) seçiniz.
- Taşıma aracını herhangi bir çizginin bitiş noktasına doğru sürükleyiniz.
- Çizginin uzunluğunu değişmek için, çizgi bitiş noktasını tıklayınız ve sürükleyiniz.

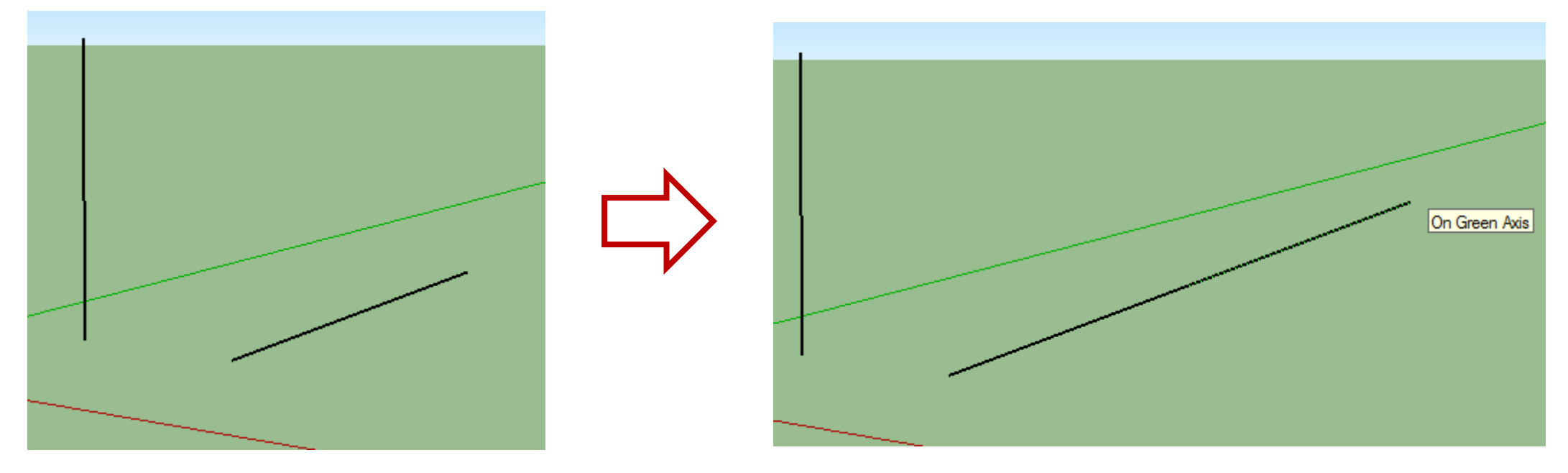

Yüzey Yaratmak

- Birden fazla çizgi birleştirildiği zaman, yüzey oluşturulabilmektedir.
- Varsayılan özellik olarak, SketchUp bazı yüzeyleri gölgelendirmektedir ve buna ek olarak da yüzeyler opak yani ışık geçirmez şekildedirler. Bu yüzden modeller duvar, zemin ya da buna benzeyen ve 3 boyutlu modellemeler için kullanılan materyalleri kullanırlar.
- Şekil araçları da Dikdörtgen (Rectangle), Daire (Circle) ve Çokgen (Polygon) yüzeyleri oluştururlar.

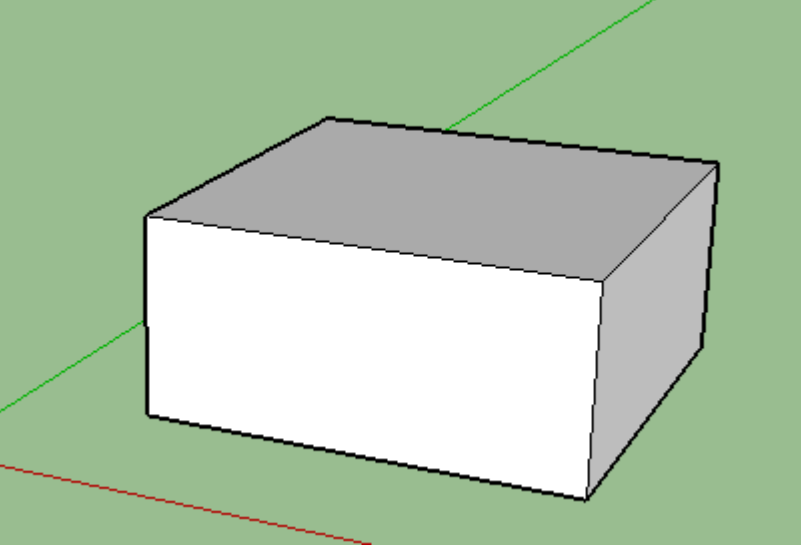

#### Yüzeyleri Bölmek

- Mevcut bir yüzey üzerinde bir çizgi (ya da eğri) çizildiğinde, o yüzey bölünmektedir.
- Yüzey bölündüğünde, İtme/Çekme (Push/Pull) aracı ( 
  ) ile bir yüzeyi itip çekerken diğerini sabit halde bırakabilirsiniz.

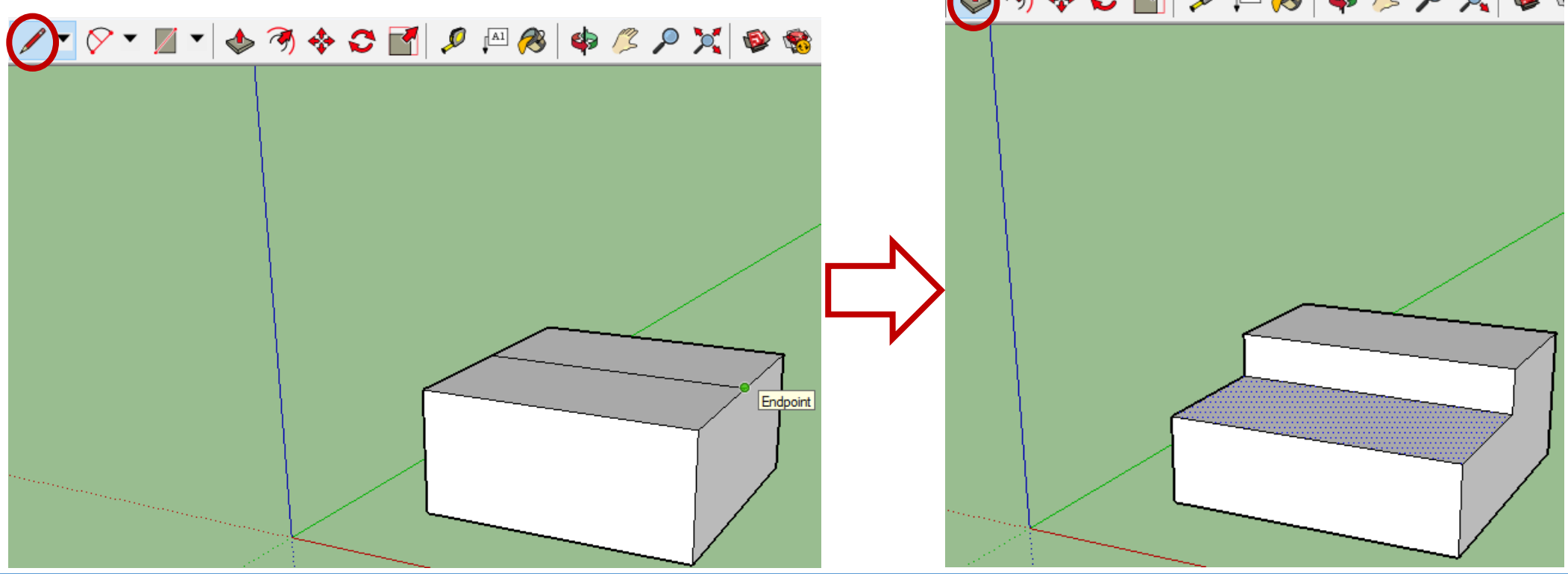

#### 3 Boyutlu Şekilleri Kenar ve Yüzeyleri Silerek Açmak

- Kenar ve yüzeyler silinerek şekil üzerinde bir açıklık yaratılabilir.
- - Bir kenar tıklandıktan sonra, kenar ve ona bağlı olan yüzey silinecektir.
  - Yüzeye sağ tıklama yapıldıktan sonra Silgi (Erase) özelliği seçilirse sadece seçili yüzey silinecektir.

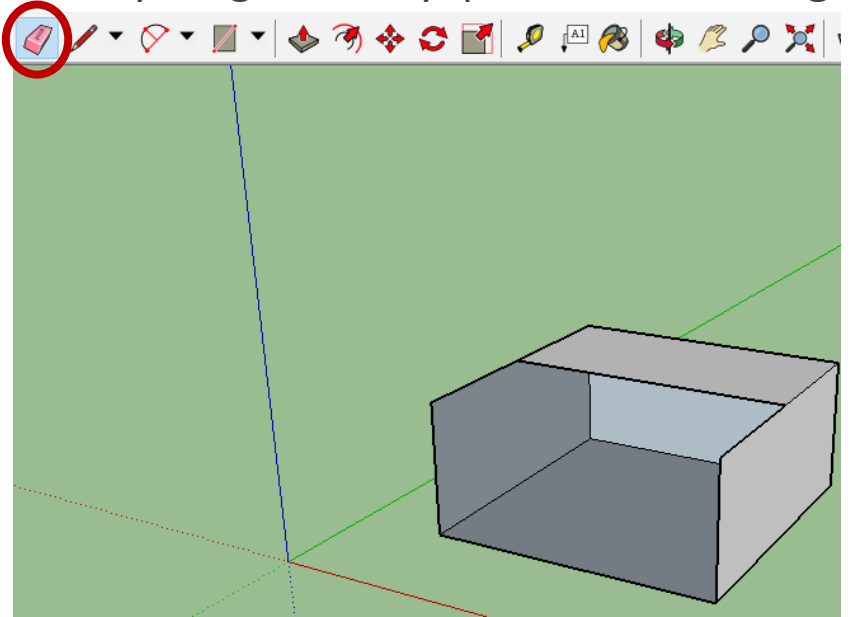

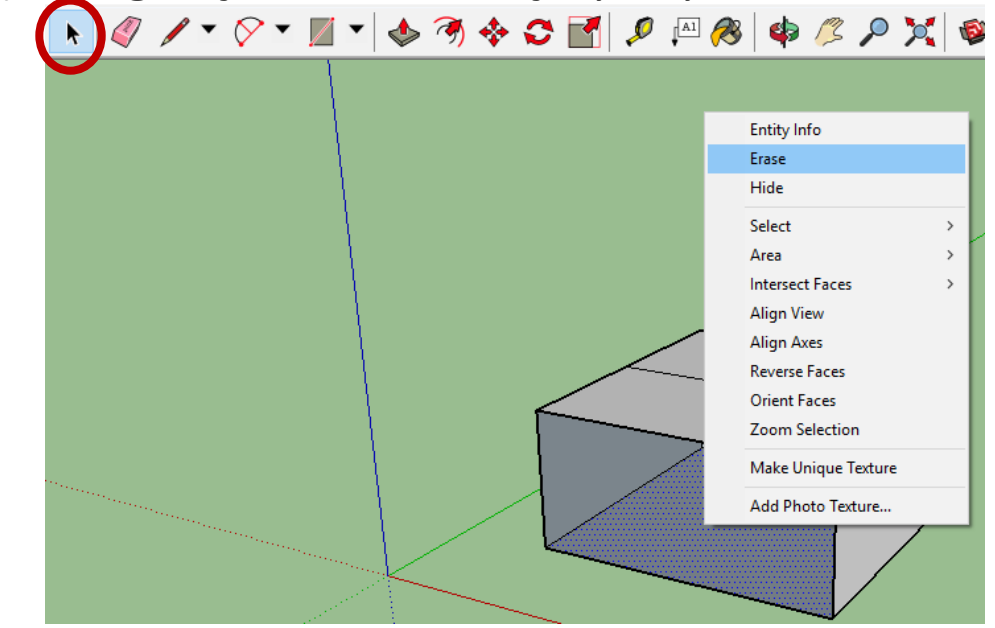

#### 3 Boyutlu Şekilleri Kenar ve Yüzeyleri Silerek Açmak

 Bir çizgiyi ya da yüzeyi silmek yerine sadece gizlemek isterseniz, çizginin/yüzeyin üzerine farenizin sağ tuşuyla tıklayıp açılacak kısa menüden Gizle (Hide) özelliğini seçebilirsiniz.

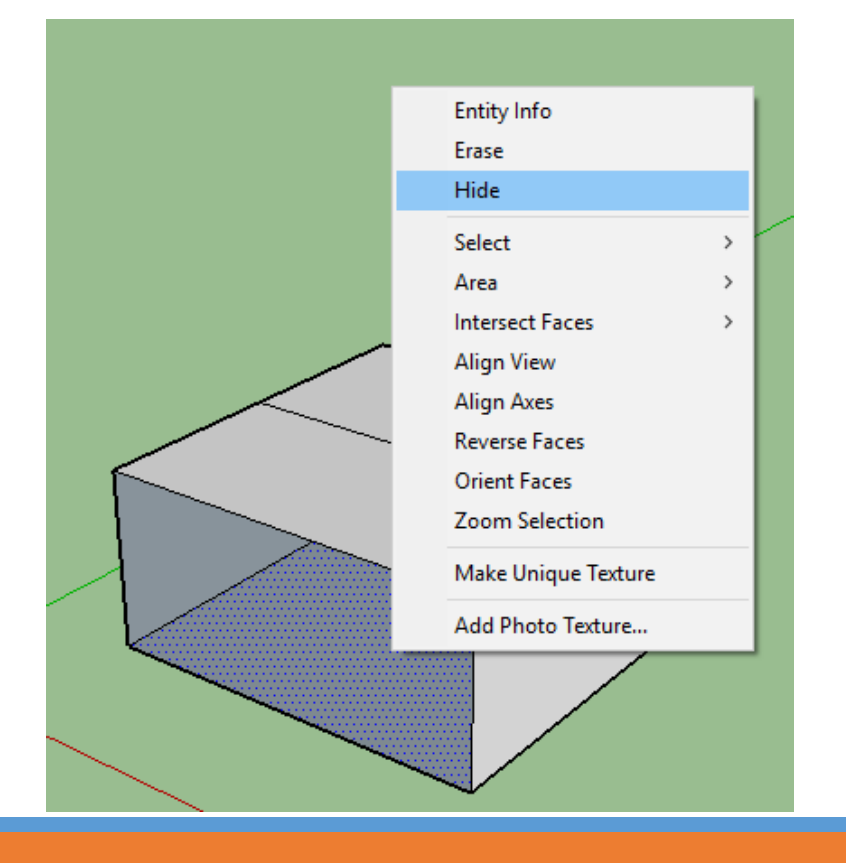

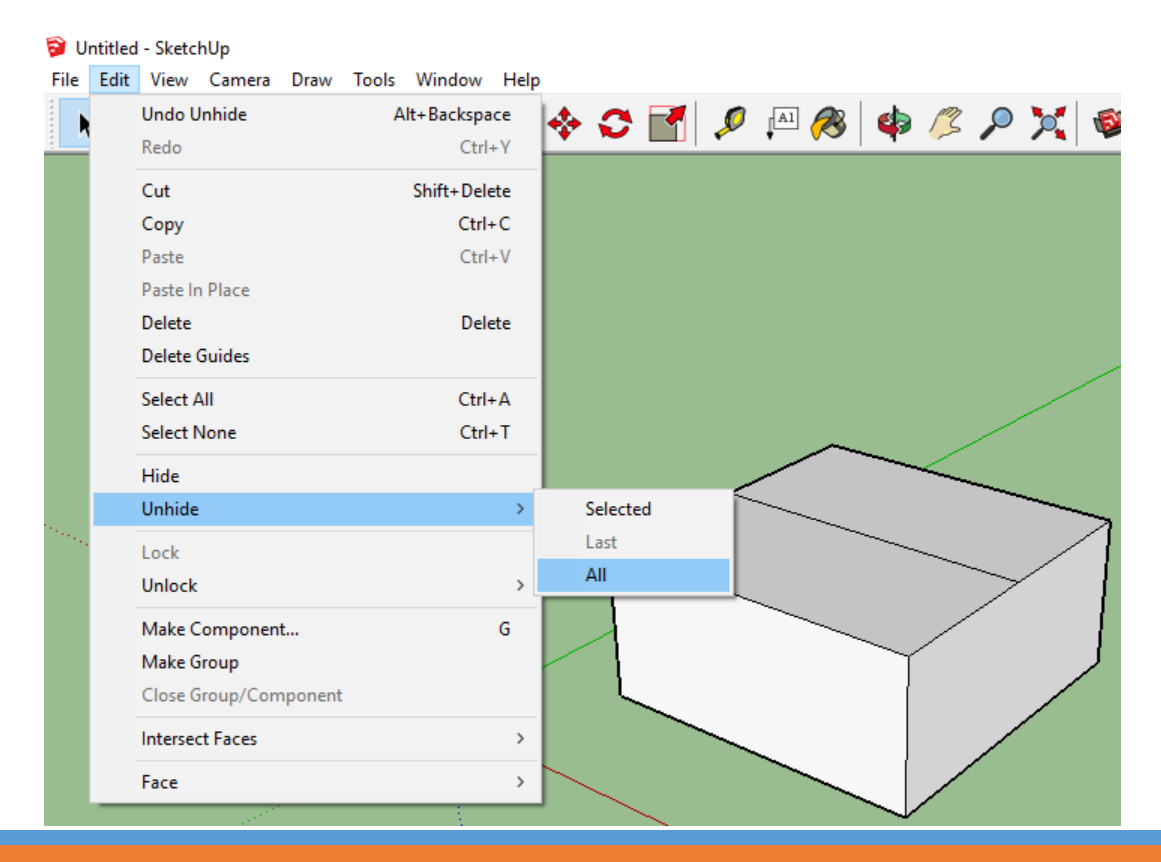

# Çıkarım Özelliği

- **Çıkarım motoru** (**inference engine**), 3 boyutlu ortam içerisinde çalışmanıza yardımcı olmaktadır.
- Örneğin, çizgi araç imleci başka bir çizginin orta noktasında duruyorsa çıkarım motoru açık mavi bir nokta ile ipucu olarak "Orta Nokta" (Midpoint) mesajını görüntüleyecektir.
- Her çıkarımın farklı bir rengi ve ekran ipucu mesajı vardır.

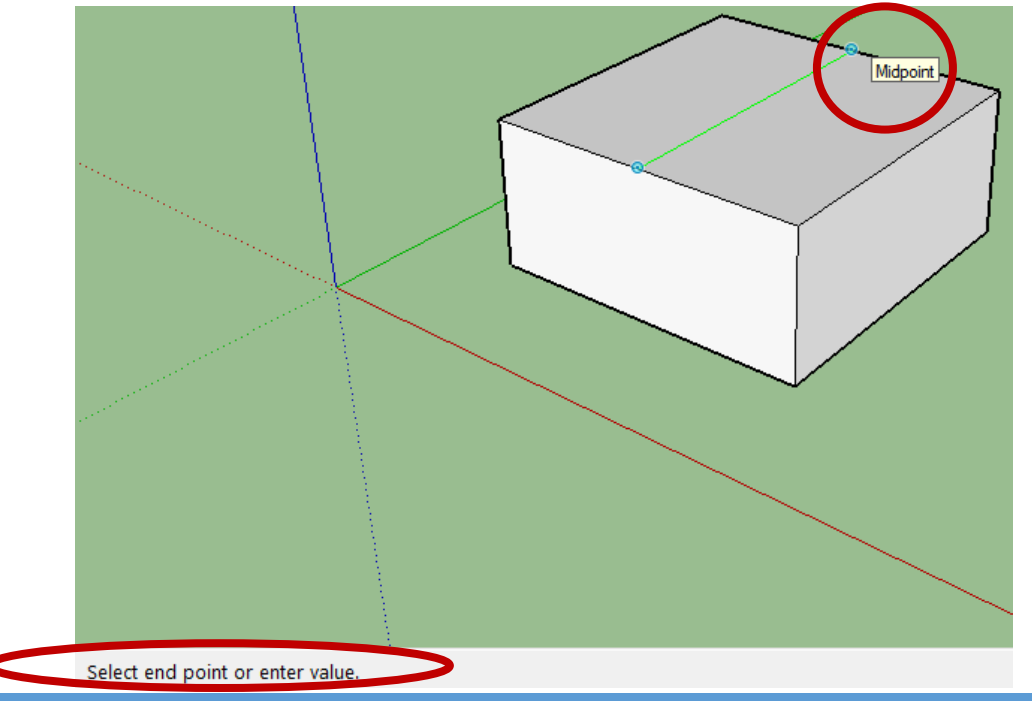

# Çıkarım Özelliği

- Ayrıca, Çıkarım motoru çizgiler arasındaki geometrik ilişkilerin bulunmasında da yardımcı bir öğedir.
- Örneğin, bir çizginin diğer bir çizgiye dik (perpendicular) olduğu durumlarda aşağıdaki görselde verilen mesaj görüntülenmektedir.
- Ayrıca aşağıdaki figürde görüldüğü üzere, çıkarım motoru çizginin başlangıç noktasını belirten renkli nokta gibi birkaç bilgiyi aynı anda vermektedir.

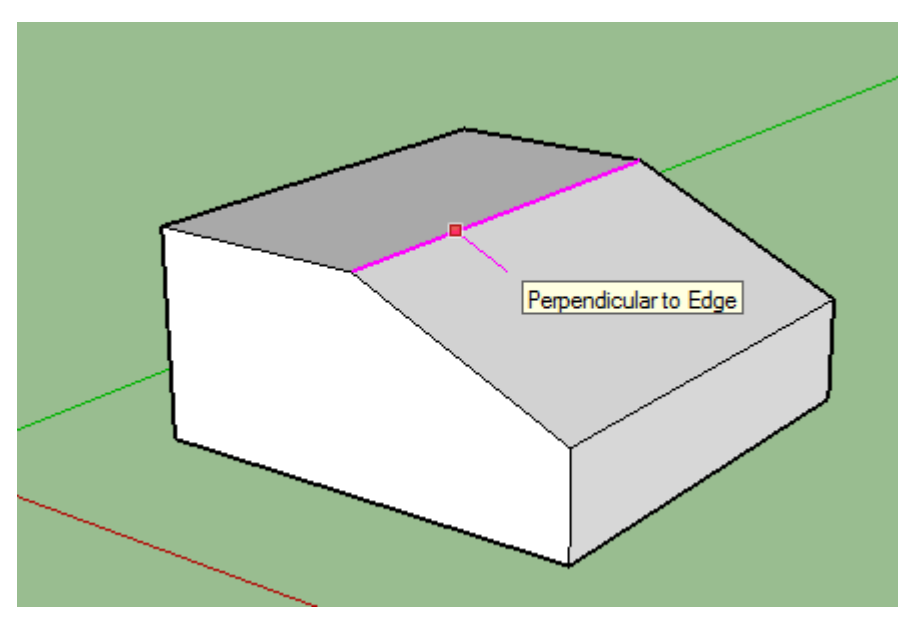

# Çıkarım Özelliği

- Çıkarım motoru ve Yörünge (Orbit) aracı, çizimlerin farklı açılardan incelenebilmesinde büyük öneme sahiptirler.
- Aşağıdaki görselde, çizgiler kırmızı ve yeşil düzlemler üzerinde gibi görünebilmektedirler ancak Yörünge (Orbit) aracının yardımıyla çizimi farklı açılardan incelemek gerekebilmektedir.
- Benzer hatalardan kaçınmak için, SketchUp eksenlere paralel olan kenarlar ve yüzeyler yaratılırken, çizimi ya da çizim düzlemini kırmızı, yeşil veya maviye dönüştürür. (eğer bir kenara veya yüzeye paralel/dik ise kırmızı-mor aralığında bir renge dönüşmektedir).

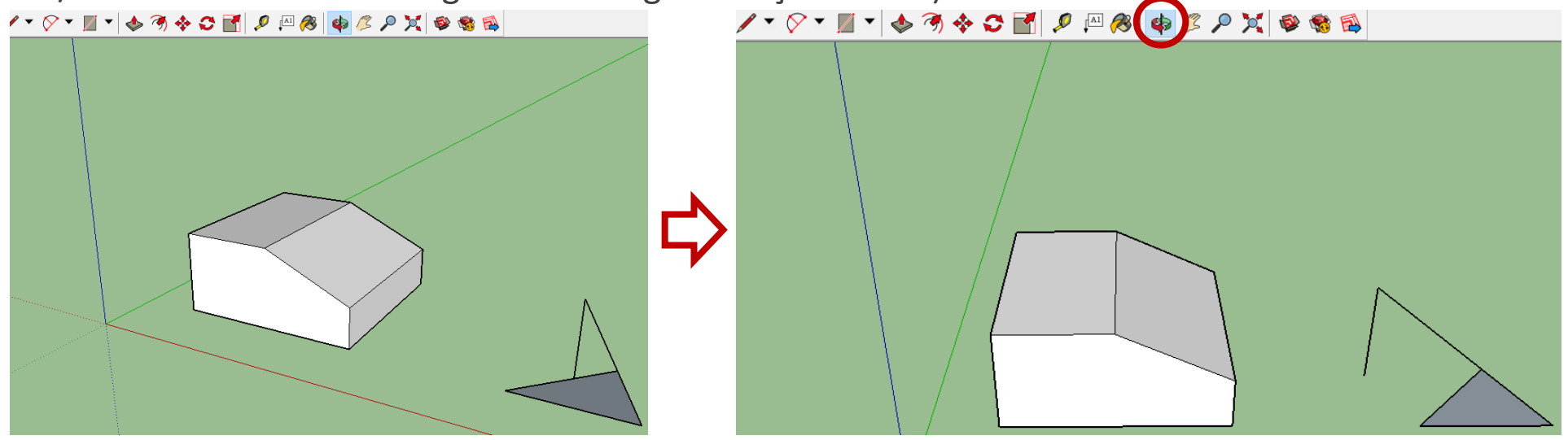

- SketchUp farklı çıkarımlar türleri sunmaktadır; nokta (point), doğrusal (linear), şekil (shape).
- SketchUp çıkarımları birleştirerek daha karmaşık çıkarımlar/yapılar oluşturabilmektedir.
- Ayrıca, bileşenler (components) ve dinamik bileşenler (dynamic components) kendi özel çıkarım türlerine de sahiptirler.

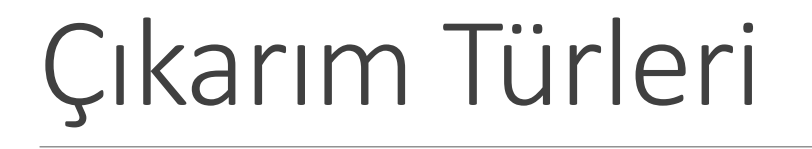

• Nokta Çıkarımı (Point inference), fare imlecinin kesin bir noktayı kaynak olarak belirtmesidir.

• Nokta Çıkarım çeşitleri aşağıdaki gibidir;

| Nokta Çıkarım<br>Çeşitleri                                       | Görsel                           | Açıklama                                                                 |
|------------------------------------------------------------------|----------------------------------|--------------------------------------------------------------------------|
| Bitiş Noktası (Endpoint)                                         | Endpoint                         | Çizgi, kavis ya da kavis bölümünün sonu                                  |
| Orta Nokta (Midpoint)                                            | Midpoint                         | Çizgi, kavis bölümü, ya da köşenin orta noktası                          |
| Kavis Orta Noktası (Arc<br>Midpoint)                             | Arc Midpoint                     | Bir kavisin orta noktası                                                 |
| Kesişim (Intersection)                                           | Intersection                     | Bir çizginin diğer bir çizgiyle ya da yüzeyle kesiştiği nokta            |
| Gizli Bölüm ile Kesişim<br>(Intersection with Hidden<br>Section) | Intersection with Hidden Section | Gizli bölüm düzleminin yarattığı köşeyle, çizim aracının kesiştiği nokta |

| Yüzeyde (On Face)             | On Face  | Yüzey üzerindeki nokta                          |
|-------------------------------|----------|-------------------------------------------------|
| Köşede (On Edge)              | On Edge  | Köşe üzerindeki nokta                           |
| Merkez (Center)               | © Center | Dairenin, çokgenin ya da kavisin merkez noktası |
| Kılavuz Noktası (Guide Point) |          | Kılavuz noktası                                 |
| Çizgi Üzerinde (On Line)      | On Line  | Kılavuz çizgi üzerindeki nokta                  |

- **Doğrusal Çıkarım** (**linear inference**) bir mekandaki çizgi ya da yön boyunca ilerlemektedir.
- Ekran İpucuna (ScreenTip) ek olarak doğrusal çıkarım, tasarım sırasında geçici noktalı çizgiler yaratabilmektedir.

| Doğrusal Çıkarım<br>Çeşitleri    | Görsel        | Açıklama                                                                                                    |
|----------------------------------|---------------|----------------------------------------------------------------------------------------------------|
| Kırmızı Eksende (On<br>Red Axis) | On Red Axis   | Kırmızı çizim eksenine olan doğrusal hizalama (Çıkarımı<br>görmek için çizim aracını tıklayıp, sürükleyiniz.) |
| Yeşil Eksende (On<br>Green Axis) | On Green Axis | Yeşil çizim eksenine olan doğrusal hizalama (Çizim aracını<br>tıklayıp, sürükleyiniz.)                        |
| Mavi Eksende (On<br>Blue Axis)   | On Blue Axis  | Mavi çizim eksenine olan doğrusal hizalama (Çizim aracını<br>tıklayıp, sürükleyiniz.)                         |
| Noktadan Gelen<br>(From Point)   | From Point    | Noktadan gelen doğrusal hizalama; noktalı çizginin rengi<br>eksenin yönüne karşılık gelir.                    |

| Geçiş Noktası<br>(Through Point)               |                       | Bir noktadan çizgi çizilir, çizim diğer bir noktanın üzerinden geçirilir ve<br>ardından başlangıç noktasından gelen ve ikinci noktadan geçen çizim yönünü<br>sabitlemek için klavyeden Üst Karakter (Shift) tuşuna basılı tutulur. |
|------------------------------------------------|-----------------------|----------------------------------------------------------------------------------------------------|
| Paralel (Parallel)                             | Parallel to Edge      | Köşeye olan paralel hizalama                                                                                                    |
| Köşe Uzatma<br>(Extend Edge)                   | Extend Edge           | Var olan köşenin devam ettirilmesi / uzatılması                                                                                                    |
| Dikey<br>(Perpendicular)                       | Perpendicular to Edge | Köşeye olan dikey hizalama                                                                                                    |
| Tepe Noktasına<br>Teğet (Tangent<br>at Vertex) | Tangent at vertex     | Öncesindeki kavisin tepe noktasına teğet olan kavis                                                                                                    |

#### Klavye ile Çıkarım Sabitlemek

- Çıkarım sabitlenerek, emin bir şekilde istenilen yönde çizgiler çizebilmektedir.
- Çıkarımı sabitlemenin başka bir sebebi ise, bir modelin parçası olan geometriyi kaynak olarak alarak bir başka çizimi o kaynak yönünde sürdürebilmektir.
- Bu daha gelişmiş bir özellik olmakla birlikte kullanıcılara çok da fayda sağlamaktadır.
- Varsayılan eksen yönleri dahilinde çıkarımı sabitlemenin en kolay yolu yön tuşlarını kullanmaktır:

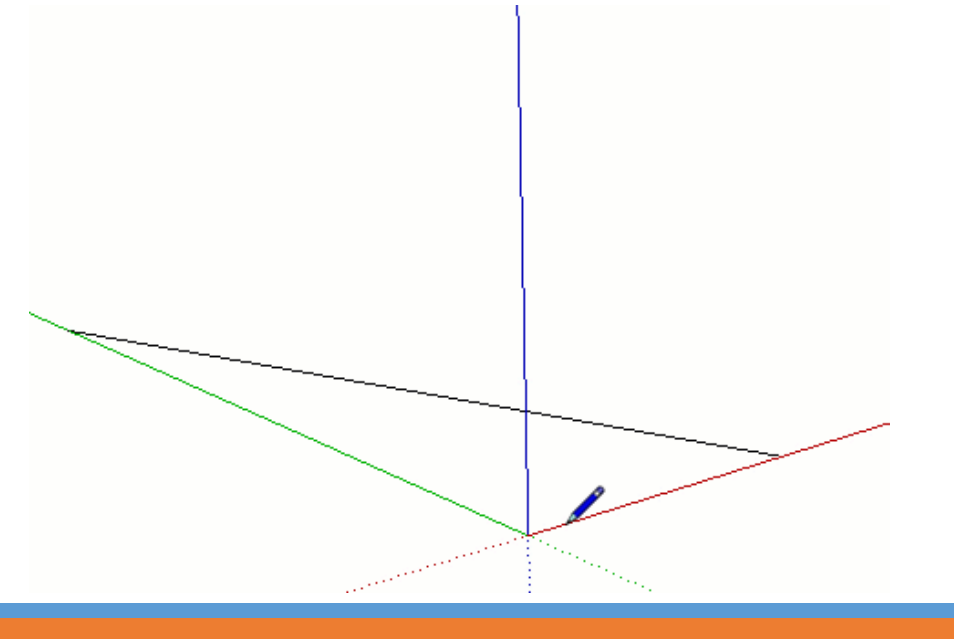

#### Klavye ile Çıkarım Sabitlemek

| Tuş           | Açıklama                                                                                                    |
|---------------|----------------------------------------------------------------------------------------------------|
| 1             | Çizim yönünü ya da düzlemini mavi eksen üzerinde sabitler                                                                                                    |
| ←             | Çizim yönünü ya da düzlemini yeşil eksen üzerinde sabitler                                                                                                    |
| $\rightarrow$ | Çizim yönünü ya da düzlemini mavi eksen üzerinde sabitler                                                                                                    |
| $\downarrow$  | Paralel/dik çizim yönünü ya da çizim düzlemini çıkarım yapılmış bir köşe ya da düzlem yönünde<br>değiştirir. Temelde, herşey kırmızı-mor aralığındaki renge döner. Çizim yönü de çıkarım yapılan<br>yüzeyin köşesi gibi kırmızı-mor aralığındaki renge dönüşecektir. |
| Shift         | Çizim yönünü ya da çizim düzlemini etkin olan çizim yönüne/düzlemine sabitler. Eğer mavi eksen<br>üzerinde bir çizim yapılıyorsa, Üst Karakter (Shift) tuşuna basılı tutularak mavi çıkarım sabitlenmiş<br>olacaktır.                                                |

#### Klavye ile Çıkarım Sabitlemek

- Daire ve döndürme gibi araçlar düzlemlere sabitlenebilirler (Çizim yönü yerine).
- Bu araçların kullanımı sırasında, renkli yönlerden biri seçilerek çizim düzlemi sabitlenebilmektedir.

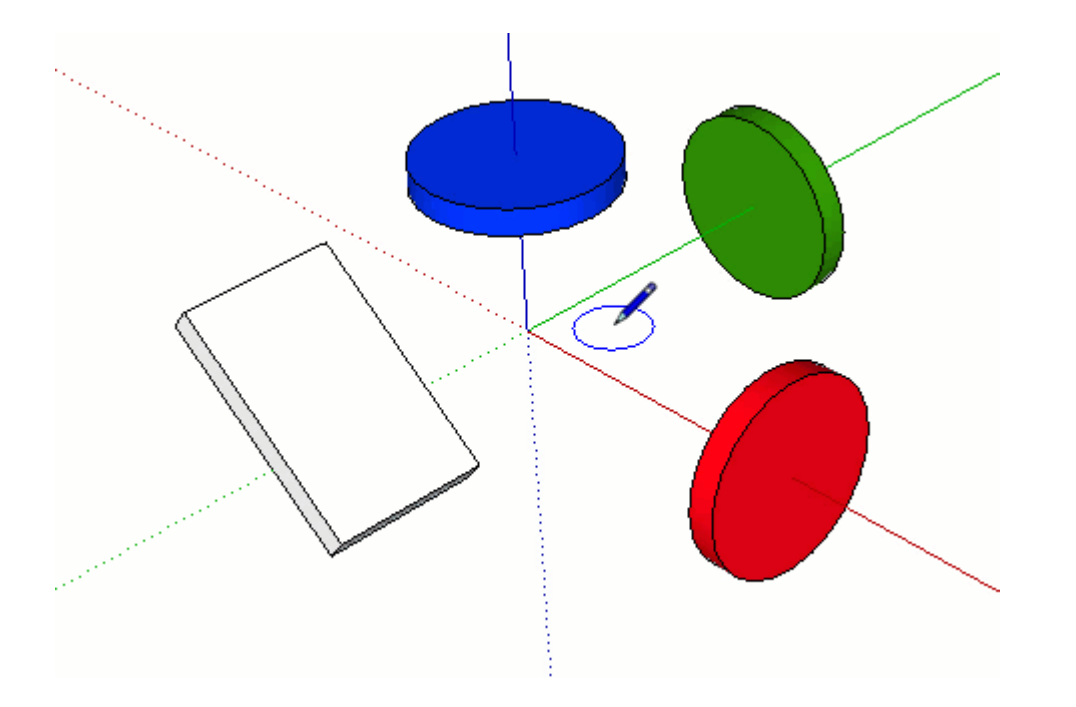

- Kenarların eksenlere hizalanmalarını sağlamak için, fare imlecini eksenlerin renklerine çevirmek faydalı olabilecek bir yöntemdir.
- Ya da, eğer mevcut geometrik bir şeklin hizalamasını denetlemek gerekirse, kenarlar eksenlerin renklerine çevrilebilmektedir.
- Fare imlecini eksenlerin renklerine dönüştürmek için;
  - Menüde yer alan, Pencere (Window) > Tercihler (Preferences) (Microsoft Windows için) ya da SketchUp > Tercihler (Preferences) (Mac OS X için) seçilmelidir. Sistem Tercihleri (System Preferences) iletişim kutusu görüntülenecektir.
  - Solda tarafta yer alan **Çizim (Drawing)** seçeneğine tıklanmalıdır.
  - Çizim panosunda yer alan Çeşitler (Miscellaneous) bölümünde, Çapraz Çizgi Görüntüle (Display cross hairs) denetim kutusunu tıklanmalıdır.
  - Sistem Tercihleri iletişim kutusunu kapatmak için **Tamam (OK)** düğmesine tıklanmalıdır.
  - Fare imleci, eksenlerin renklerini kaynak alan bir görsele dönüşecektir.

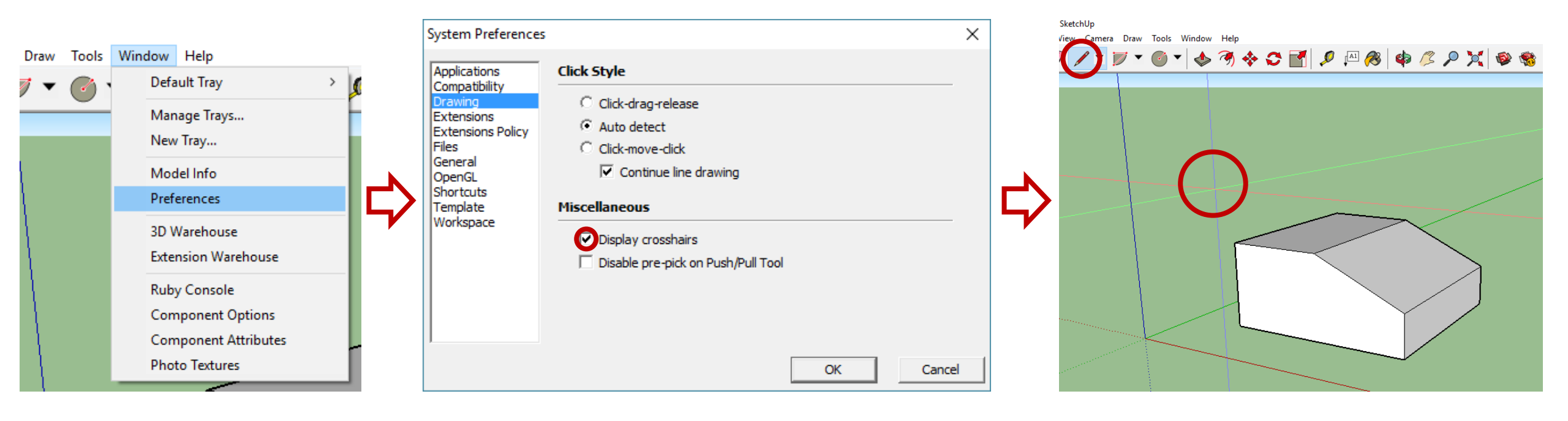

- Modelin kenar ve köşelerinin renklerinin, hizalanmış oldukları eksenlerin renklerini kaynak almaları için;
  - Menüde yer alan Pencere (Window) > Varsayılan Tepsi (Default Tray) > Stiller (Styles) seçilmelidir.
  - Stiller iletişim kutusunda yer alan, aşağı açılır listeden Modelde (In Model) seçilmelidir.
  - Düzenle (Edit) sekmesine tıklanmalıdır.
  - Kenarlık Seçenekleri (Edge Settings) simgesine tıklanmalıdır.
  - Renk (Color) aşağı açılır listesinden, Eksenlere Göre (By axis) seçilmelidir.
  - Ancak, bir kenarın rengi herhangi bir eksen ile hizalandığında değişebilmektedir.

Window Help 🎙 🔎 💢 🚳 🚳 Default Tray Hide Tray Rename Tray Manage Trays... Default Tray д New Tray... Entity Info Entity Info × Materials × Model Info Materials Components × Components Preferences Styles × Styles č Simple Style 3D Warehouse Default face colors. Blue sky Extension Warehouse Layers and green background color. Scenes  $\sim$ Ruby Console Component Options Shadows Select Edit Mix **Component Attributes** Fog � ⇒ In Model Photo Textures Match Photo Soften Edges Instructor Outliner

– 0 X

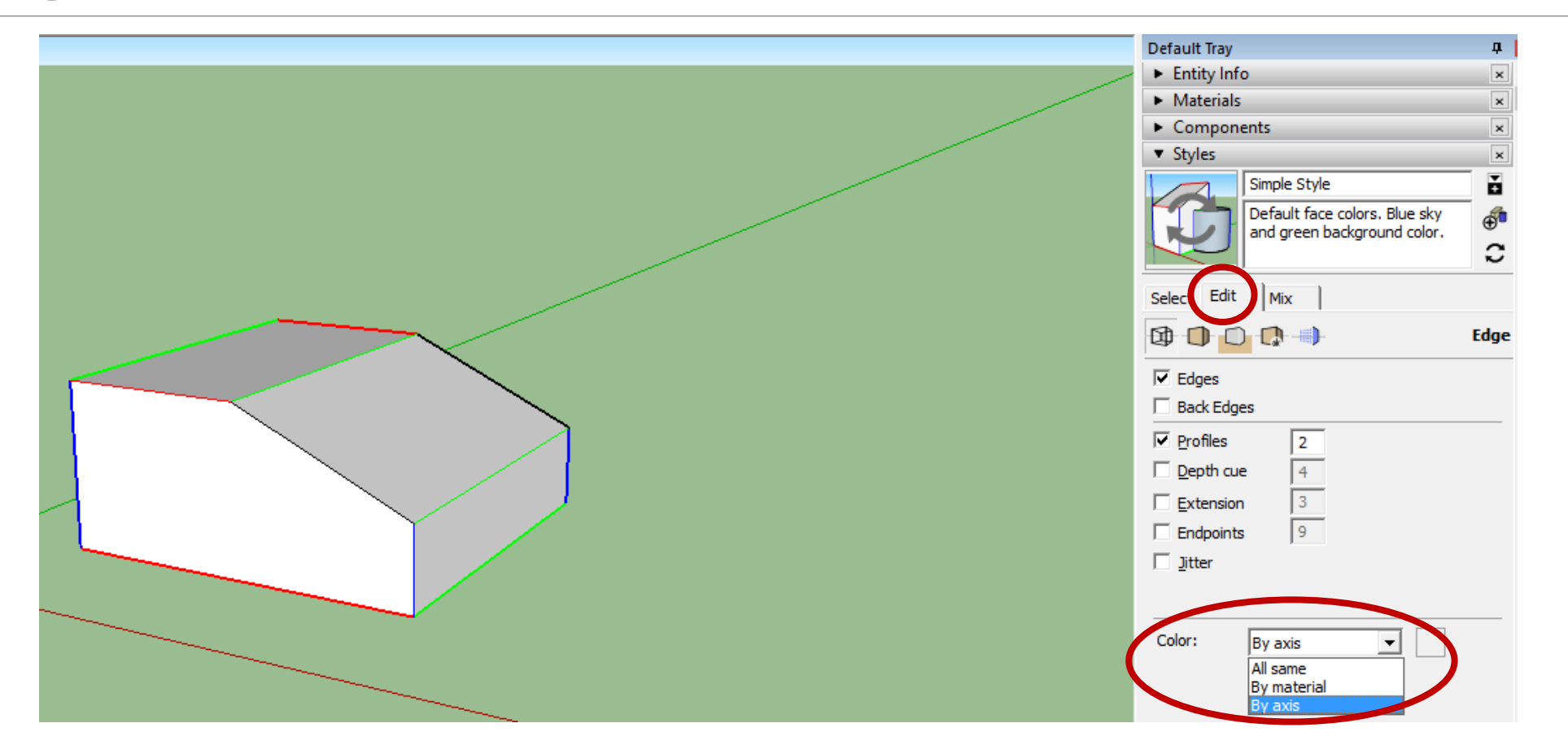

- SketchUp bileşenleri, nesnelerin tekrar kullanılabilmelerini sağlamaktadırlar.
- Örneğin, her bina en az bir kapı ve pencereye ihtiyaç duymaktadır.
- Bu temel nesneleri tasarlamak yerine, başka kullanıcıların önceden tasarlamış oldukları bileşenler kullanılabilmektedirler.
- Bir bileşeni eklemeden önce, her bileşenin bir açıklamasının ve örneğinin olduğu bilinmelidir:
  - Bileşen açıklaması, belirli bir türün tüm bileşenlerinin çizim alanında nasıl göründüklerini ve çalıştıklarını anlatan bir kılavuzdur.
  - Bir modele bir bileşen eklediği zaman, açıklamasına bağlı olarak bir bileşen örneği yaratılmaktadır.

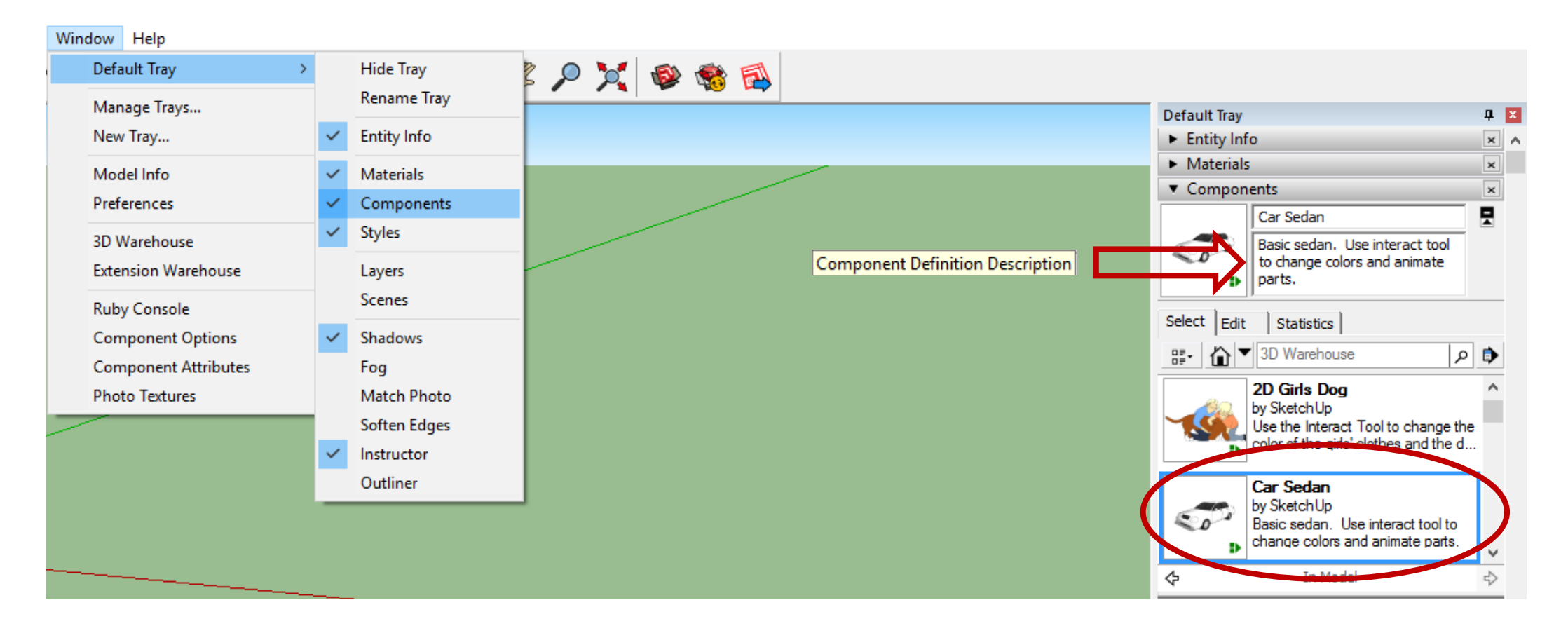

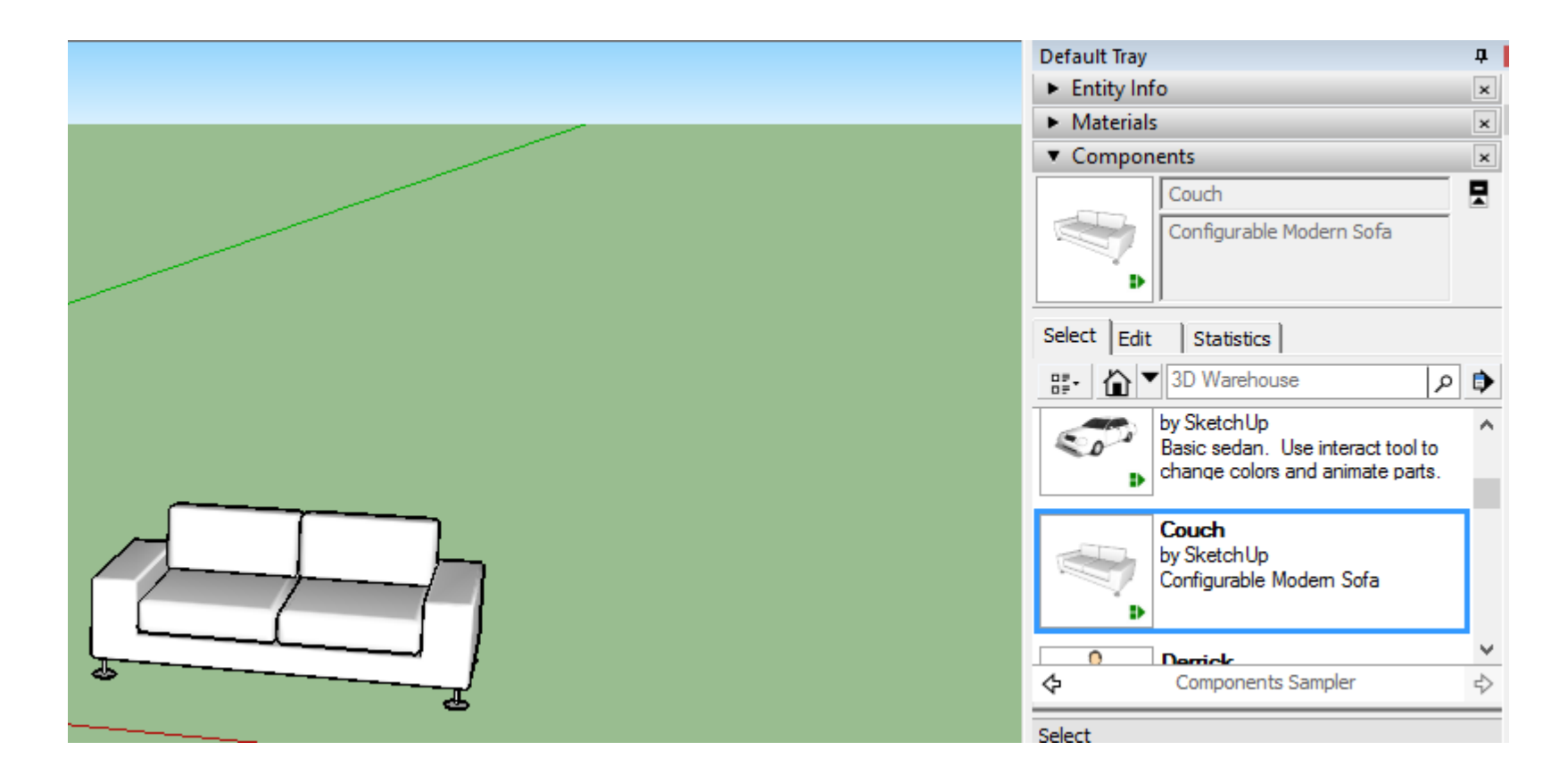

- Dinamik bileşenler, sıradan bileşenlere göre daha fazla kabiliyete sahiptirler. Bir bileşen dinamik ise, aşağıdaki özelliklerden en az bir tanesine sahiptir:
  - Kısıtlı Değerler: Örneğin, dinamik kabin kapısı bileşeni, 3 inç ile sınırlandırılmış bir çerçeveye sahip olabilir. Çerçeve içindeki pano 12 x 24 inç, 24 x 48 inç ya da herhangi başka bir ölçüde olsa dahi, kapı çerçevesi 3 inç genişliğinde kalacaktır.
  - **Tekrarlanan Öğeler:** Dinamik bir bileşenin, bileşenin boyutu değiştirildikçe kendini tekrar eden (artan/azalan) alt bileşenleri olabilmektedir. Örneğin; tekrarlanan dinamik bir bileşen, merdivene basamak, koltuğa yastık, çitlere parmaklık, v.b. Eklemeler yapabilmektedir.
  - Yapılandırılabilir Değerler: Dinamik bir bileşen, koltuk uzunluğu veya çit üzerindeki parmaklık aralığı ölçüsü gibi yapılandırılabilen, önceden belirlenmiş değerlere sahip olabilmektedir.
  - Animasyon Özellikleri: Animasyonlu dinamik bir bileşen Etkileşim (Interact) aracı ( <sup>3</sup>) yardımıyla tıklandığında hareket edebilmektedir. Animasyonlu dinamik bileşenleri ile modeliniz açılabilen kapılara ve pencerelere sahip olabilmektedirler.

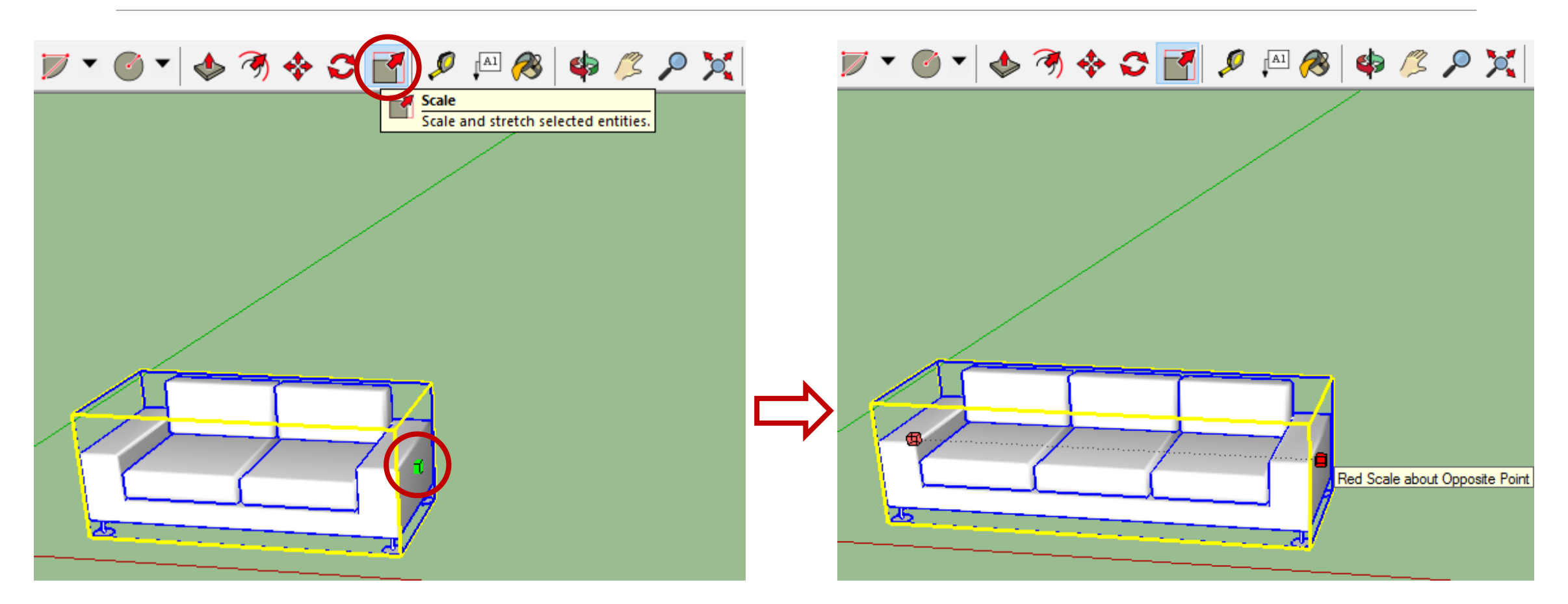

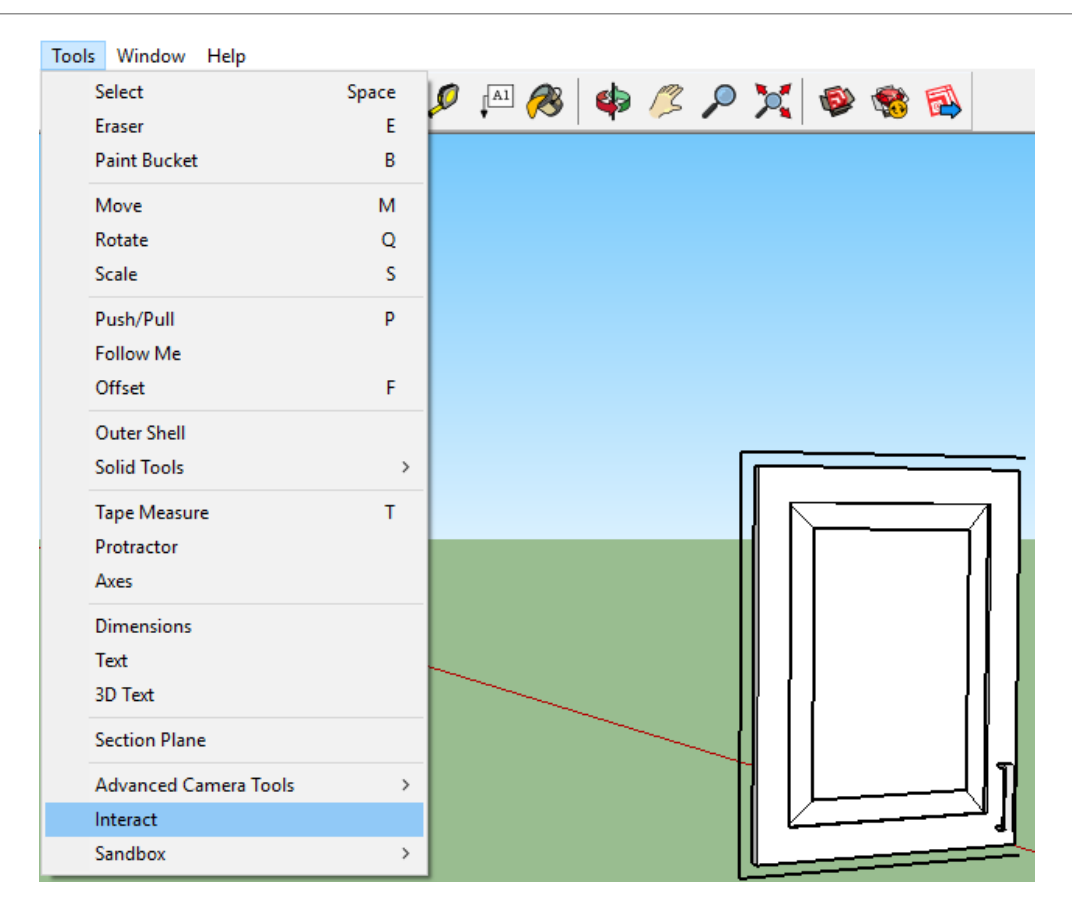

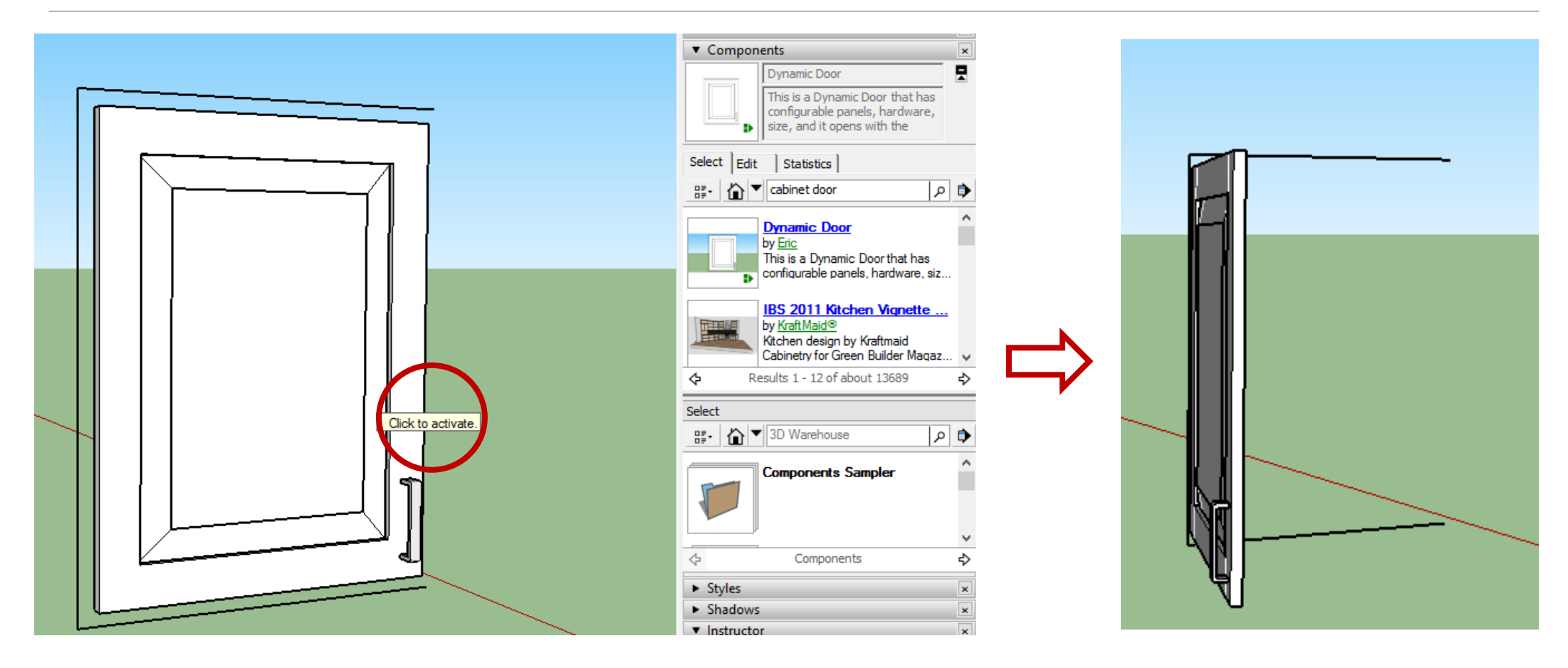